## 16–IMPRIMIRCERTIDÃODEGUIAREGULARIZADAAUTOMATICAMENTE–CUSTAS RECOLHIDAS NO VALOR EXATO

Quando ocorrer divergência entre a classe processual informada na guia e a classe processual cadastrada no sistema de gerenciamento processual, mas o valor devido e recolhido forem idênticos (custas recolhidas no valor exato), o sistema realizará a regularização automática da guia, sem necessidade da intervenção de servidores do Poder Judiciário e sem a intervenção do usuário externo.

Nesses casos, ficará disponível no andamento processual, dentro da Situação de Custas, um *link* para emissão de certidão informativa a respeito da regularização automática.

Esse documento não precisa ser juntado aos autos do processo, pelo advogado.

A seguir o passo a passo para emitir a certidão de regularização automática da guia.

16.1) Acesse o *site* do Tribunal de Justiça do Estado do Espírito Santo (<u>www.tjes.jus.br</u>), depois, no menu CONSULTAS, clique em "Processos".

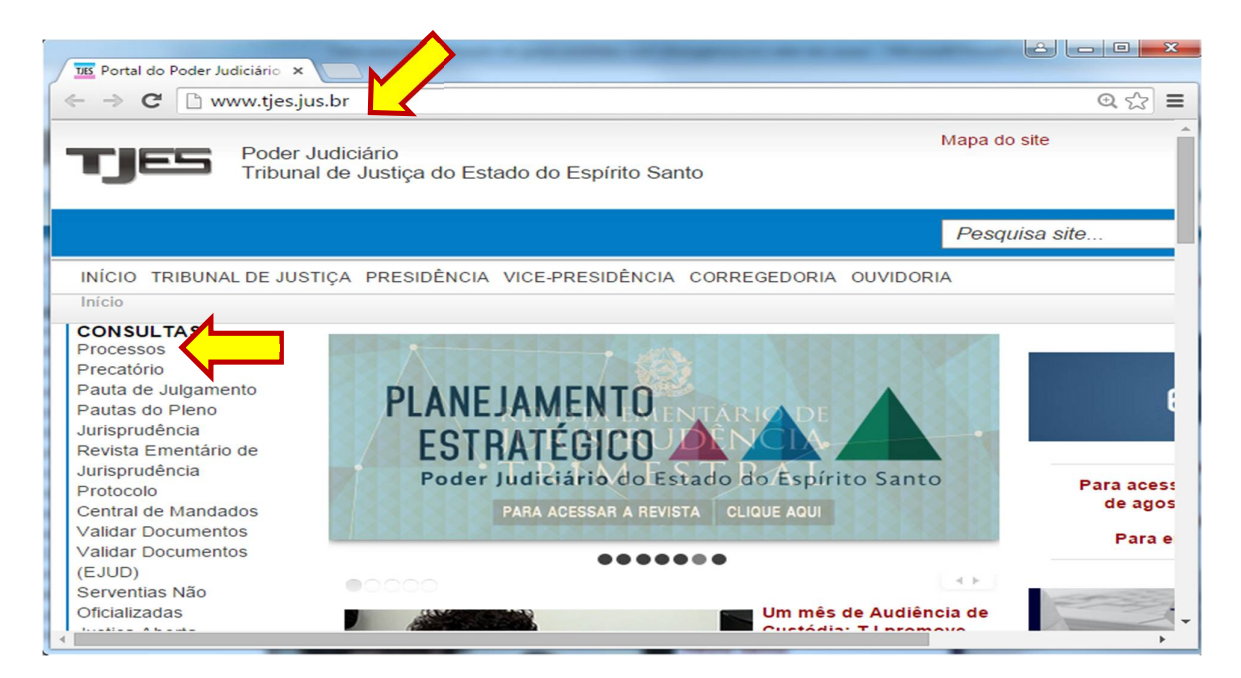

## 16.2) Clique no *link* "Consultar Processo".

| TES Consultas Processuais                                                                                                    | ×                                 |                                                   |             |
|----------------------------------------------------------------------------------------------------|-----------------------------------|---------------------------------------------------|-------------|
| ← → C 🗋 www.tjes                                                                                                    | .jus.br/index.php?                | option=com_content&view=article&id=5917&Itemid=20 | 02 오☆:      |
|                                                                                                    | r Judiciário<br>nal de Justiça do | Mapa<br>Estado do Espírito Santo                  | i do site   |
|                                                                                                    |                                   | Pe                                                | squisa site |
| INÍCIO TRIBUNAL DE JU<br>Início > CONSULTAS > P                                                                                                    | ISTIÇA PRESIDÊN<br>rocessos       | CIA VICE-PRESIDÊNCIA CORREGEDORIA OUVIDORIA       |             |
| Processos<br>Precatório<br>Pauta de Julgamento<br>Pautas do Pleno<br>Jurisprudência<br>Revista Ementário de<br>Jurisprudência<br>Protocolo<br>Central de Mandados<br>Validar Documentos<br>Validar Documentos<br>(EJUD) |                                   | Consulta Unificada de Anda<br>Consulta Processo   |             |
| Serventias Não<br>Oficializadas                                                                                                    |                                   |                                                   | •           |

16.3) Informe o número do processo, depois digite a imagem de segurança e em seguida, clique na figura da "lupa" para efetuar a pesquisa processual.

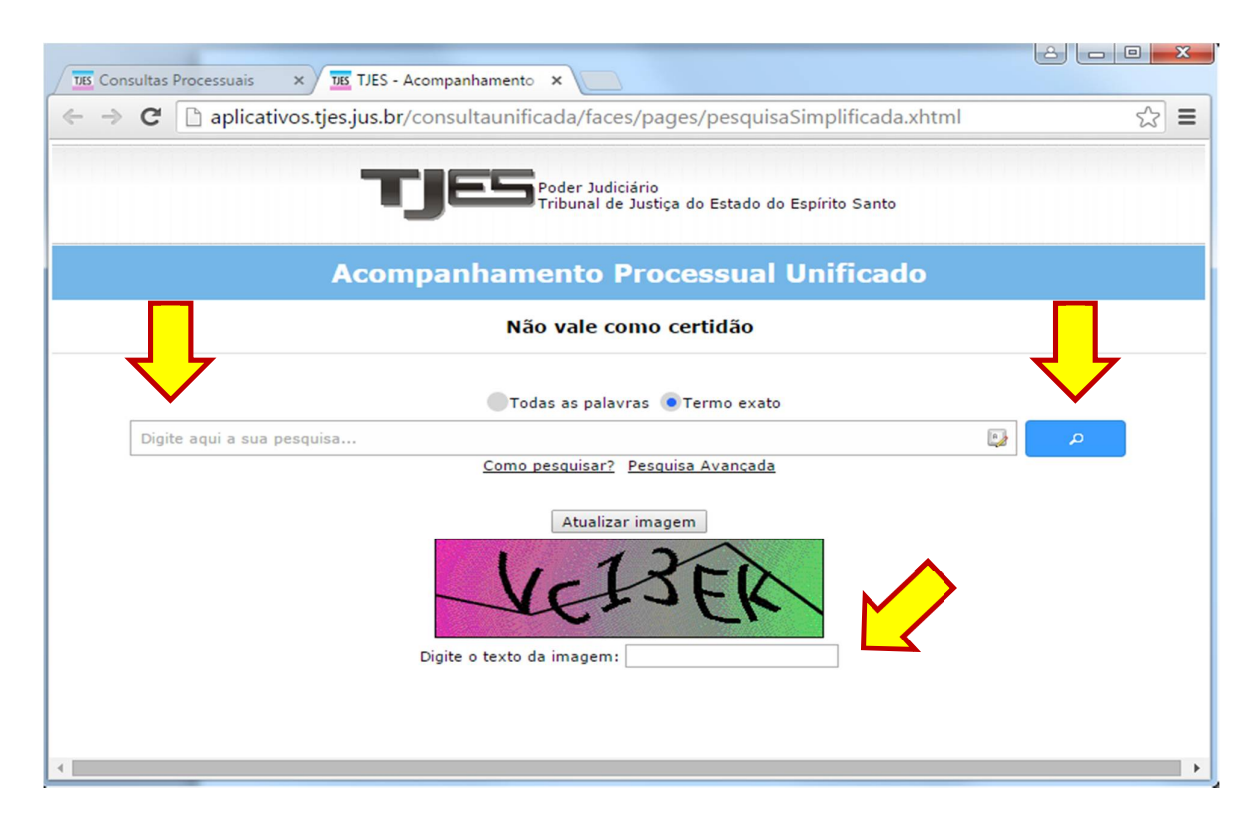

16.4) Clique no *link* com o número do processo, conforme a figura abaixo.

| TIE Consultas Processuais                         | TIES TJES - Acompanhamento × TIES Exit                                                                         | vir Dados do processo 🗙 💭                |                  |
|---------------------------------------------------|----------------------------------------------------------------------------------------------------|------------------------------------------|------------------|
| ← → C 🗋 aplicativo                                | s.tjes.jus.br/consultaunificada/faces/                                                                         | pages/pesquisaSimplificada.xhtml         | ☆ =              |
|                                                   | TJES Poder Judiciá<br>Tribunal de Ju                                                                           | io<br>stiça do Estado do Espírito Santo  |                  |
|                                                   | Acompanhamento Pr                                                                                              | ocessual Unificado                       |                  |
|                                                   | Não vale com                                                                                                   | no certidão                              |                  |
|                                                   | Todas as palavra                                                                                               | s 💿 Termo exato                          |                  |
| 0000045-11.2015.8.08.0024                         | Como pesquisar? Pe                                                                                             | esquisa Avançada                         | ۹                |
| <b>Filtrar</b> (Limpar)<br>Instância<br>Todas (1) | Foram encontrados 1 resultado                                                                                  |                                          |                  |
| 1ª Instância                                      | 0000045-11.2015.8.08.0024<br>ARQUIVO<br>Ação: <b>Ação Rescisória</b><br>Órgão Julgador: <b>PRIMEIRA CÂMARA</b> | Último andamento em 27/06/1996 - REMESSA | DOS AUTOS PARA O |
| 2ª Instância<br>Recursos (1)                      |                                                                                                    |                                          |                  |
|                                                   | REQUERIDO EM CAUSA PROPRIA                                                                                     | - 999999/ES                              |                  |

16.5) Ao abrir a página com o andamento processual, clique no botão/link "Situação de custas".

| TIE Consultas Processuais × TIE TJES - Aco                           | mpanhamento × 🗵 Exibir Dados do processo ×                          |          |
|----------------------------------------------------------------------|---------------------------------------------------------------------|----------|
| $\leftrightarrow \Rightarrow$ C $\square$ aplicativos.tjes.jus.br/co | onsultaunificada/faces/pages/pesquisaSimplificada.xhtml             | ☆ =      |
| <b>T</b> 3                                                           | Poder Judiciário<br>Tribunal de Justiça do Estado do Espírito Santo | Î        |
| Acomp                                                                | anhamento Processual Unificado                                      |          |
|                                                                      | Não vale como certidão                                              |          |
|                                                                      | Situação de custas                                                  | Imprimir |
| Processo:                                                            |                                                                     |          |
| Órgão Julgador: PRIMEIRA CÂMARA CÍVEL                                | Órgão Atual: PRIMEIRA CÂMARA CÍVEL                                  |          |
| Data da Distribuição: 13/04/1994 12:00                               | Motivo da Distribuição: REDISTRIBUIÇÃO POR SORTEIO                  |          |
| Valor da Causa: R\$ 142700                                           |                                                                     |          |
| <ul> <li>Partes do Processo</li> </ul>                               |                                                                     |          |
| Ativa                                                                | β                                                                   |          |
| Passiva                                                              |                                                                     |          |
|                                                                      |                                                                     |          |
| <ul> <li>Andamentos do Processo</li> </ul>                           |                                                                     |          |
| 27/06/1996 REMESSA DOS AUTOS PARA                                    | D ARQUIVO                                                           |          |
| 22/05/1996 AUTOS TRANSITADO EM JULG                                  | ADO                                                                 | -        |

16.6) Na página com a Situação das Custas, clique no link "Imprimir Certidão desta Regularização"

| Informações de Co                                                                                           |                                                                                                    |                                                                                 |                                         |                               |                                |            |                                                           |
|----------------------------------------------------------------------------------------------------|----------------------------------------------------------------------------------------------------|---------------------------------------------------------------------------------|-----------------------------------------|-------------------------------|--------------------------------|------------|-----------------------------------------------------------|
| ← → C 🗋 17                                                                                                  | 72.22.229.19:8500/s                                                                                                    | istemaspublic                                                                   | os/correge                              | edoria,                       | /arreca                        | dacao/rela | torios/Re 숬 🔳                                             |
|                                                                                                    |                                                                                                    | Situação d                                                                      | as Custas                               |                               |                                |            |                                                           |
| Documento                                                                                                   | Ação/Petição                                                                                                    | Custas(C) /<br>Guia(G)                                                          | Data                                    | Tipo                          | Guias                          | Situação   | Situação da<br>Vinculação<br>da(s) Guia(s) ao<br>Processo |
| 00000<br>11.20<br>Classe de Custas ANTE<br>Classe de Custas DEPO<br>Imprimir Certidão<br>Consultar Históric | Procedimento<br>Ordinário<br>REGULARIZADA AUTOMA<br>S da regularização: Ação (<br>IS da regularização: Proce<br>desta Regularização<br>o de Regularizações | 915000165 (C)<br>TICAMENTE:<br>Civil Coletiva - PRO<br>dimento Ordinário -<br>0 | 25/06/2015<br>CESSO CÍVEL<br>PROCESSO C | Prévia<br>E DO TR<br>ÍVEL E I | detalhar<br>ABALHO<br>DO TRABA | CALCULADA  | ОК                                                        |

Veja que na certidão aparece a informação dizendo que a regularização da guia ocorreu de forma automática.

| 🕒 Informações de Custas Pre 🗙 🎦 172.22.2                                                                                                    | 29.19:8500/sisten × C Consulta Guias Regulariza ×                                                                                                    |  |  |  |  |  |
|----------------------------------------------------------------------------------------------------|----------------------------------------------------------------------------------------------------|--|--|--|--|--|
| ← → C 🗋 172.22.229.19:8500/si                                                                                                    | stemaspublicos/corregedoria/arrecadacao/guias/Certidao_Re ☆ 🔳                                                                                                    |  |  |  |  |  |
| Imprimir                                                                                                    | STADO DO ESPÍRITO SANTO<br>PODER JUDICIÁRIO                                                                                                    |  |  |  |  |  |
| Processo Nº<br>Classe do Processo:<br>Valor da Causa informado no Processo:<br>Conta de Custas:<br>Valor de Causa informado na Conta de Custas:<br>Guia(s) de pagamento: | 00000451120158080024<br>7 - Procedimento Ordinário - PROCESSO CÍVEL E DO TRABALHO<br>R\$ 5.000,00<br>915000165. Classe: Procedimento Ordinário - PROCESSO CÍVEL E DO TRABALHO<br>1.000,00<br>150000448 |  |  |  |  |  |
| CERTIDÃO D                                                                                                    | E REGULARIZAÇÃO DE CUSTAS                                                                                                    |  |  |  |  |  |
| A Classe original Ação Civil Coletiva - PROCES<br>classe Procedimento Ordinário - PROCESSO CIV                                                                           | SO CÍVEL E DO TRABALHO da Conta de Custas nº 915000165 foi regularizada para a<br>EL E DO TRABALHO .                                                                                                   |  |  |  |  |  |
| REGULARIZAÇÃO AUTOMÁTICA REALIZADA em 25 de Junho de 2015, 18:12:33.                                                                                                    |                                                                                                    |  |  |  |  |  |
|                                                                                                    | Informação gerada eletronicamente pelo Sistema de Arrecadação.<br>TRANSAÇÕES PELA INTERNET em 2 de Julho de 2015, 14:36:02.                                                                            |  |  |  |  |  |
| 4                                                                                                    | •                                                                                                    |  |  |  |  |  |

16.7) Para consultar o histórico com as regularizações da guia, clique no *link* "Consultar Histórico de Regularizações".

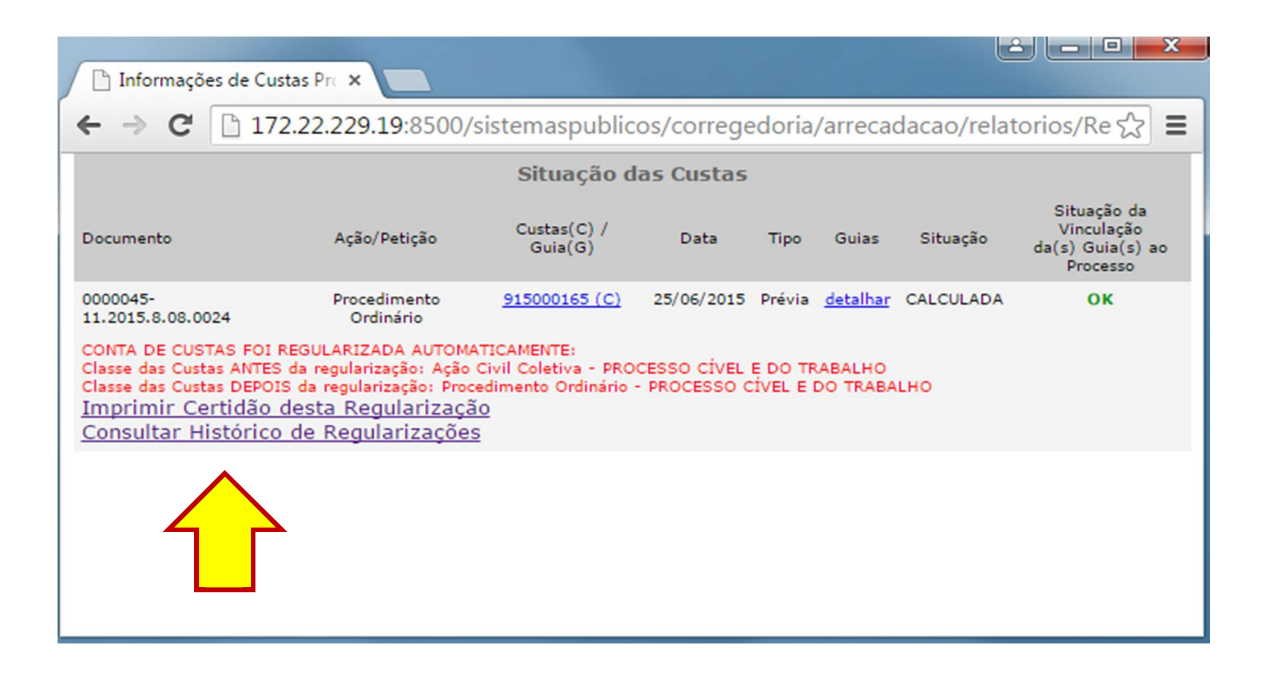

Abaixo a tela com o Histórico de Regularizações das Guias de Custas.

| G [] 1/ | 2.22.229.19:8500/sistemas                                                | publicos/corregedoria/arreca                                                                                                    | dacao/                                                      | guias/(                                    | Consulta_Gu                                                   | las_Regu |
|---------|--------------------------------------------------------------------------|----------------------------------------------------------------------------------------------------|-------------------------------------------------------------|--------------------------------------------|---------------------------------------------------------------|----------|
|         | Histórico de Regularizações das Guias de Custas                          |                                                                                                    |                                                             |                                            |                                                               |          |
|         | Nº da Guia                                                               | Responsável pelo<br>Recolhimento                                                                                                    | Тіро                                                        | Valor                                      | Situação                                                      |          |
|         | 150000448                                                                | FULANO DE TAL1                                                                                                    | FUNEPJ                                                      | 238,93                                     | EMITIDA                                                       |          |
|         | Custas Nº: 915000165<br>Processo 1ª Inst.: 0000045-<br>11.2015.8.08.0024 | Descrição da Receita : Custas<br>Judiciais, Emolumentos                                                                                                    | Comarca<br>AFONSO<br>CLÁUDIO                                | :                                          | Regularização<br>AUTOMÁTICA<br>em:<br>25/06/2015,<br>18:12:33 |          |
|         |                                                                          | Informações: Procedimento Ordiná<br>Classe: 7 - Procedimento Ordinário<br>TRABALHO<br>Valor da Causa: R\$ 1.000,00<br>Conta de Custas nº 915000165<br>Detalhamento: 1,5% do Valor da O                       |                                                             |                                            |                                                               |          |
|         | <u>Certidão de Regularização</u>                                         | VRTES. Qtdes Informadas de Despu<br>CONTA DE CUSTAS FOI REGULARI<br>Classe da Guia antes da regulariza<br>PROCESSO CÍVEL E DO TRABALHO<br>Classe da Guia após a regularizaçã<br>PROCESSO CÍVEL E DO TRABALHO | esas Posta<br>ZADA AUT<br>ção: Ação<br>)<br>o : Proced<br>) | is: 2<br>TOMATIC<br>Civil Col<br>limento ( | AMENTE:<br>letiva -<br>Ordinário -                            |          |